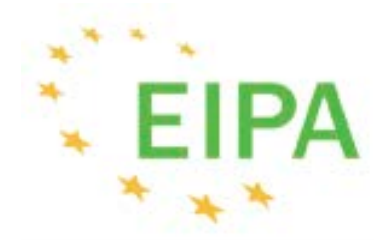

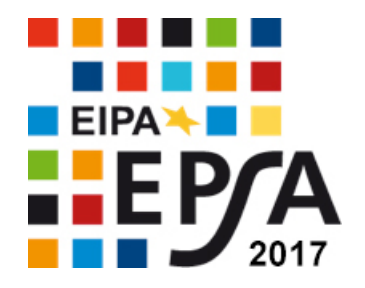

#### APOGEE Information Systems - http://apogeeis.eu

# Application Guide

European Public Sector Award 2017

# Contents

| Register for EPSA 2017          | 2 |
|---------------------------------|---|
| Log-in for Applicants           | 3 |
| Completing the Application Form | 4 |
| Part A                          | 4 |
| Part B                          | 6 |
| Part C                          |   |
| Edit Application                | 9 |

# Chapter

# **Register for EPSA 2017**

How to register on the European Public Sector Award website?

he application form has been uploaded in a secure area that is only accessible to users with an approved account. Therefore, you must first register with the system. The registration form can be found by clicking the box **REGISTER and LOGIN** on the EPSA 2017 homepage. Once there, click on **REGISTER** in the yellow box at the top of the page.

Please register here if you do not have an account

You will be lead to the following page: <u>http://www.epsa2017.eu/en/user/new/</u>.

In the form below, you should fill in the Organisation name and the contact e-mail address. You should also fill in the anti-spam measure and then by clicking the "**Submit**" button, an e-mail message will be sent to your e-mail account with the log-in information (username – password).

# Extranet / Create account

Note that fields marked with an asterisk must be completed.

Organisation\*:

Email Address\*: I'm not a robot Submit

# Chapter

# **Log-in for Applicants**

The log-in form

n the homepage of the *European Public Sector Award 2017* website, you can access the "**Applicants' Area**" by clicking the box **REGISTER and LOGIN**. The following form will appear:

## Extranet / Login

| Access to the Applicants Area |  |
|-------------------------------|--|
| Username:                     |  |
|                               |  |
| Password:                     |  |
|                               |  |
|                               |  |
| Submit                        |  |

By filling in the fields using the log-in information received in the registration e-mail reply from EPSA, you will be transferred to the applicants' area where you can start your application.

| Extranet                                                    |                                                                                                    |                                           |                          |                        |                    |
|-------------------------------------------------------------|----------------------------------------------------------------------------------------------------|-------------------------------------------|--------------------------|------------------------|--------------------|
| Welcome Apogee                                              |                                                                                                    |                                           |                          |                        |                    |
|                                                             | Options                                                                                                    |                                           |                          |                        |                    |
| Logout<br>Contact                                           | End your connection to the user area<br>Contact us on any issue. Direct access:<br>Tel.: <b>0034 93 245 12 05</b><br>Email: <u>info@epsa2017.eu</u> |                                           |                          |                        |                    |
|                                                             | Application                                                                                                    |                                           |                          |                        |                    |
| Reg.No. Name of Project<br>TEMP983 <u>Test Project 2017</u> | C<br>E                                                                                                    | <b>Category</b><br>EU/ national/ regional | Date of Submission       | Submitt<br>No<br>No    | edManage           |
| Application Guide                                           | Click on the "Application Guide" link to o<br>Click on the "Add new application" link to                                                            | download the instruct                     | ions on how to submit a  | an applica<br>same pro | tion(.pdf format)  |
| Add a new application                                       | one administrative category. In the case applicant has to be chosen.                                                                                | of cross-administrati                     | ve projects, the adminis | strative cat           | tegory of the lead |

### Chapter

# 3

# **Completing the Application Form**

#### The application form of the European Public Sector Award Extranet

The application form is composed of three parts: Part A; Part B; and Part C, all to be duly completed.

| Part A                                              |                      |
|-----------------------------------------------------|----------------------|
| Information in                                      | Part A Part B Part C |
| Administrative and basic informat                   | ion                  |
| Name of Project *                                   |                      |
| EPSA 2017 Administrative Category *                 | Not defined          |
| Previous EPSA participation                         | 2009                 |
|                                                     | □ 2011               |
|                                                     | 2013                 |
|                                                     | 2015                 |
| Previous EPSA number                                |                      |
| Submitted by                                        |                      |
| Contact Details of Lead Applicant                   |                      |
| Name of Organisation *                              |                      |
| Size of the Organisation *                          | Not defined          |
| Number of people directly involved in the project * | Not defined          |
| Address *                                           |                      |
| Country origin *                                    | Not defined          |
| Contact Person *                                    |                      |
| Function *                                          |                      |
| Telephone Number *                                  |                      |
| Fax                                                 |                      |
| Email *                                             |                      |
| Website                                             |                      |

| Other Applicant(s)                                  |                                                                                                    |
|-----------------------------------------------------|----------------------------------------------------------------------------------------------------|
| If you are applying in partnership, please          | list the names of the other partner organisations (e.g. public administrations, civil society organisations, businesses) |
| Partner Organization(s) *                           |                                                                                                    |
|                                                     |                                                                                                    |
|                                                     |                                                                                                    |
| Project received EU funds (co-financing)            | O No ○ Yes                                                                                                    |
| If yes, please specify which fund(s)                |                                                                                                    |
| Case Description                                    |                                                                                                    |
| Executive Summary (2500 to 5000                     |                                                                                                    |
| characters) *                                       |                                                                                                    |
|                                                     |                                                                                                    |
|                                                     |                                                                                                    |
|                                                     | 0 of 5000 characters used You need at least 2500 characters.                                                             |
| Type(s) of sector *                                 | Economic affairs                                                                                                    |
|                                                     | Education                                                                                                    |
|                                                     | Employment and labour-related affairs                                                                                    |
|                                                     | Environmental protection, climate change and agriculture                                                                 |
|                                                     | External relations                                                                                                    |
|                                                     | Health                                                                                                    |
|                                                     | Housing and community amenities                                                                                          |
|                                                     | Information society and digitalisation                                                                                   |
|                                                     | Public administration, modernisation and reform                                                                          |
|                                                     | <ul> <li>Public order and safety, justice and human rights</li> </ul>                                                    |
|                                                     | Recreation, culture and religion                                                                                         |
|                                                     | Science, research, innovation                                                                                            |
|                                                     |                                                                                                    |
|                                                     |                                                                                                    |
|                                                     |                                                                                                    |
|                                                     | Other                                                                                                    |
|                                                     |                                                                                                    |
| Key words of project *                              |                                                                                                    |
| Main web address(es) of the project (if applicable) |                                                                                                    |
|                                                     |                                                                                                    |
|                                                     |                                                                                                    |
|                                                     | Save and proceed to the next step                                                                                        |

In order to move on to the next step, you must fill in all the required fields marked with \* and click the "Save and proceed to the next step" button.

#### Part B

Part B is the second step of the application form. The following fields have to be completed:

| nformation in                                                        | Part A Part B P                                       | art C | required field |
|----------------------------------------------------------------------|-------------------------------------------------------|-------|----------------|
| Main content part                                                    |                                                       |       |                |
| Background (e.g. gro<br>project idea, max. 50<br>()                  | unds/reasons for the<br>00 characters) *              |       |                |
| General and Specific<br>characters) *                                | Objectives (max. 2500                                 |       |                |
| Input/resources utiliz<br>[HR, budget, etc] (ma<br>③                 | ed/allocated to the project<br>ix. 2500 characters) * |       |                |
| Implementation (e.g.<br>management, common<br>characters) *          | structure, processes,<br>unication, max. 7500         |       |                |
| Most important innov<br>to the applicant's poi<br>characters) *<br>③ | rative features according<br>nt of view (max. 2000    |       |                |
| Stakeholder Involven<br>characters) *                                | nent (max 2000                                        |       |                |

| Results (e.g. concrete quantitative performance<br>measurement) (max. 5000 characters) *<br>() |                                   |
|------------------------------------------------------------------------------------------------|-----------------------------------|
| Social inclusion of the project (max. 2000 characters) *                                       |                                   |
| Sustainability (embedding in future activities) (max. 2000<br>characters) *<br>④               |                                   |
| Transferability *                                                                              |                                   |
|                                                                                                | Save and proceed to the next step |

In order to move on to the final step, you must fill in the required fields and click on the "Save and proceed to the next step" button.

#### Part C

Part C is the final step of the application form. The user has two options here: he/she can either click on the "**Save draft / Preview application**" button or the "**Final submission**" button. Note that the Legal Notice box is a compulsory field and that you will not be able to submit a project if you don't tick off this box.

| Information in             | required fields Part B Part C                                                                                                    |
|----------------------------|----------------------------------------------------------------------------------------------------|
| Reference Documents        |                                                                                                    |
| Description of references: |                                                                                                    |
| Files                      | Browse No file selected.                                                                                                    |
|                            |                                                                                                    |
|                            | You are allowed to upload documents until 10 MB. Please only the most relevant! If you have other media material that supports your submission, please provide the link below                                         |
| Links                      |                                                                                                    |
| Finalize                   |                                                                                                    |
| Evaluation Notes           | If your project is awarded a Best Practice Certificate, do you agree to its evaluation notes being published on the EPSA website?<br>No  Sec. 2015 No  Sec. 2015 No  Sec. 2015 No  No  No  No  No  No  No  No  No  No |
| Legal Notice *             | By submitting a project application online, I agree with the EIPA general Data Protection Policy and the Copyright Statement.                                                                                         |
| Attention!                 | Applications cannot be submitted until the Data Protection Policy and Copyright Statement terms are met. Please fill in the checkbox above to proceed.                                                                |
|                            | Save draft / Preview application OR Final submission                                                                                                    |

"By submitting a project application online, I agree with the EIPA general <u>Data Protection</u> <u>Policy and the Copyright Statement</u>."

**Save draft / Preview application:** The application will be saved and it is possible to reenter the application form with your log-in information and edit your data. Thus, when you finally want to lock your application you should edit the application following the procedure that you can find in this manual under the title **"Edit application"** (see next page).

**Final submission**: Once the "**Final submission**" button has been clicked, the application will be saved and locked; you will no longer be able to make any changes. A notification e-mail will be sent to you and a message to the system administrator for eligibility check.

#### **Edit Application**

In order to edit your application form:

1. Log into the system from the home page and you will be transferred to the following screen

## Extranet

Welcome Apogee

|                                                                                                    | Options                                                                                                    |                                                       |                                                                         |
|----------------------------------------------------------------------------------------------------|----------------------------------------------------------------------------------------------------|-------------------------------------------------------|-------------------------------------------------------------------------|
| Logout                                                                                                    | End your connection to the user area                                                                                                    |                                                       |                                                                         |
| Contact                                                                                                    | Tel.: 0034 93 245 12 05                                                                                                    |                                                       |                                                                         |
|                                                                                                    | chail. Intowepsazon .eu                                                                                                    |                                                       |                                                                         |
| Applications                                                                                                    |                                                                                                    |                                                       |                                                                         |
| Reg.No. Name of Project                                                                                                    | Category                                                                                                    | Date of Submission                                    | Submitted Manage                                                        |
| TEMP983 Test Project 2017                                                                                                    | European and nationa                                                                                                    | 1                                                     | No <u>Edit</u> <u>Delete</u>                                            |
| Application Guide Click on the "Application Guide" link to download the instructions on how to submit an<br>application(.pdf format) |                                                                                                    |                                                       |                                                                         |
| Add a new application                                                                                                    | Click on the "Add new application" link to begi<br>more than one administrative category. In the<br>category of the lead applicant has to be chose | n the process. You ma<br>ase of cross-administr<br>n. | y not submit the same project in<br>rative projects, the administrative |

2. In the 'Applications' list you can see your application(s), either finalised (Submitted: Yes) or still being processed by you (Submitted: No). Be warned that **one user may submit more than one project, but that the same project can only be submitted in one category (administrative level).** In order to edit the application you should click on the Edit button **Edit**  3. If you click on the name of the application you can see the preview of it. At the top you can find links for **editing** or **printing** the application.

Print Application

# Test Project 2017

|                                                      |                   | Edit your Application |
|------------------------------------------------------|-------------------|-----------------------|
| Administrative and basic i                           | information       |                       |
| Name of Project                                      | Test Project 2017 |                       |
| Registration Number                                  | TEMP983           |                       |
| EPSA 2017 Administrative<br>Category                 |                   |                       |
| Previous EPSA participation                          |                   |                       |
| Previous EPSA number                                 |                   |                       |
| Submitted by                                         |                   |                       |
| Date of Submission                                   |                   |                       |
| Date of Creation                                     | 31 January 2017   |                       |
| Date of Last Update                                  | 02 February 2017  |                       |
| Contact Details of Lead A                            | pplicant          |                       |
| Name of Organisation                                 |                   |                       |
| Size of the Organisation                             |                   |                       |
| Number of people directly<br>involved in the project |                   |                       |
| Address                                              |                   |                       |
| Country origin                                       |                   |                       |
| Contact Person                                       |                   |                       |
| Function                                             |                   |                       |
| Telephone Number                                     |                   |                       |
| Fax                                                  |                   |                       |
| Email                                                |                   |                       |
| Website                                              |                   |                       |

### Summary of the registration and submission procedure and steps for EPSA 2017 application

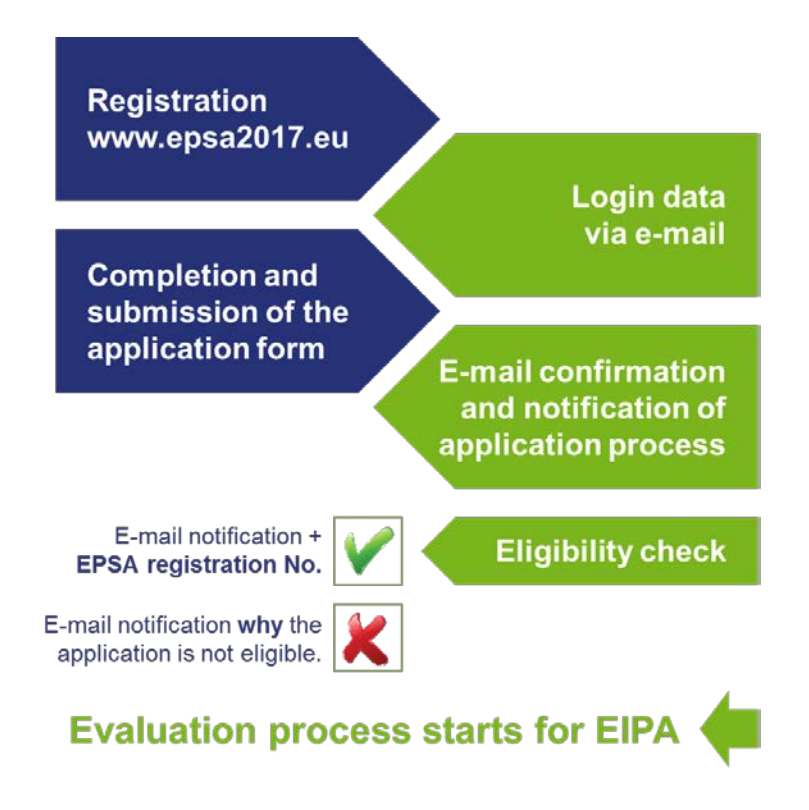

#### **Contact details**

#### **European Institute of Public Administration**

O.L. Vrouweplein 22 P.O. Box 1229 6201 BE Maastricht The Netherlands EPSA Helpdesk at EIPA Tel. +34 93 245 1205 OR +31 43 3296 278

http://www.epsa2017.eu/ mailto:info@epsa2017.eu

www.eipa.eu